| 1. codeBeamer Connector for Enterprise Architect                                                | . 2  |
|-------------------------------------------------------------------------------------------------|------|
| 1.1 System Requirements                                                                         | . 3  |
| 1.2 Licensing                                                                                   | . 5  |
| 1.3 Getting started with the EA Connector for codeBeamer                                        | . 11 |
| 1.4 Feature Description                                                                         | . 15 |
| 1.4.1 Export of Diagrams to codeBeamer                                                          | . 16 |
| 1.4.2 Export of Traceability Links between codeBeamer Requirements and EA Architecture Elements | . 17 |
| 1.4.3 Import of Traceability Links between codeBeamer Elements                                  | . 19 |
| 1.5 Configuration                                                                               | . 20 |
| 1.5.1 Credentials for the codeBeamer Server                                                     | . 21 |
| 1.5.2 Configure a codeBeamer Tracker for Export of EA Elements                                  | . 22 |
| 1.5.3 Configure a codeBeamer Tracker for Import of codeBeamer Elements                          | . 24 |
| 1.5.4 Mapping Configuration                                                                     | . 25 |
| 1.5.5 Light Edition Configuration                                                               | . 31 |
| 1.6 Frequently Asked Questions                                                                  | . 33 |
| 1.7 Changelog                                                                                   | . 38 |
| 1.7.1 Release 2.1                                                                               | . 40 |
| 1.7.2 Release 2.0                                                                               | . 42 |
| 1.8 Archived Documentation                                                                      | . 44 |

# codeBeamer Connector for Enterprise Architect

Welcome on the help site of the EA Connector for CodeBeamer!

The help page document the current version 2.1.3 of the connector. If you are using an older version, please refer to the list of Archived Documentations.

#### Overview

### Try Out the EA Connector for codeBeamer!

Would you like to try the EA Connector for CodeBeamer today? Request the trial version or web demo! Our experts at LieberLieber would like to support you.

Contact us today!

### Search this documentation

# System Requirements

#### Supported codeBeamer versions

| codeBeamer Connector | codeBeamer Version |
|----------------------|--------------------|
| 2.0.x                | 9.5.x              |
| 2.1.x                | 10.0.x             |
| 2.1.x                | 10.1.x             |
|                      |                    |

| codeBeamer Connector | Retina Version |
|----------------------|----------------|
| 2.1.x                | 2.0.x          |
| 2.1.x                | 2.1.x          |
| 2.1.x                | 3.0.x          |
| 2.1.x                | 3.1.x          |

Permission: Every user, who wants to use the Connector, must have API permissions.

#### Export to codeBeamer

To configure a tracker used for export accordingly, please see the guide Configure a codeBeamer Tracker for Export of EA Elements.

#### Supported Enterprise Architect Versions

Enterprise Architect 13 and higher is supported.

Enterprise Architect 14 and higher is recommended.

Supported file formats are:

- EAP
- EAPX

EAPX

If you plan to use the EAPX file format, make sure to install the Access Database Engine Driver 2010 (64 bit):

Download: ACE (64 bit) 2010

Also the following EA DBMS Repositories are supported:

- MS SQL
- MySQL
- Oracle

#### **Operating Systems**

Microsoft® Windows 8.1, 10 64-Bit

.NET Framework 4.7.2

CPU

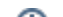

#### Minimum: Single-Core x86 Recommended: Quad-Core x64 (Intel Core or AMD Ryzen)

(i) Single-Core CPUs may be used, but usability will be heavily degraded. We do not recommend that setup for interactive use.

#### RAM

Minimum: 4GB Recommended: 8GB or more

# Licensing

- Editions
  - Light Edition
  - Pro Edition
- Licenses
  - Trial
  - Floating
  - Offline License
  - User

The codeBeamer connector requires a valid license, with different available feature-sets depending on the corresponding edition.

### Editions

### Light Edition

The Light Edition is the free version of the codeBeamer connector. It only requires a registration to obtain the program and a Light Edition license.

The Light Edition includes all features related to importing data stored in codeBeamer into an Enterprise Architect model.

The configuration allows the user to select a codeBeamer project and tracker. For more information, see Light Edition Configuration.

### Pro Edition

The Pro Edition is the paid version of the codeBeamer connector.

The Pro Edition includes all the features provided by the Light Edition, with the following additions:

- exporting data stored in an Enterprise Architect model to codeBeamer.
- navigating from data exported to codeBeamer back to Enterprise Architect Model elements
- customizing the mapping between codeBeamer and Enterprise Architect data

### Licenses

In order to work with the connector, it has to be licensed with one of the following types: Trial, User or Floating.

To apply one of these license types, open the licensing dialog from the "Specialize" menu:

|          | Untit         | led - Enterprise      | Architect              |           |      |                       |                                              |
|----------|---------------|-----------------------|------------------------|-----------|------|-----------------------|----------------------------------------------|
| nulate   | Specialize    | Construct             | Execute                | Configure | Ŷ    | Find Com              | nmand                                        |
| Manage-/ | Addin Windows | Lieberl<br>EmbeddedEr | Lieber<br>ngineer 3.0▼ | LemonTree | MPMS | codeBeam<br>Connector | er                                           |
|          |               |                       | Add-Ins                |           |      | Confi                 | gure codeBeamer Server Settings              |
|          |               |                       |                        |           |      | Diagr                 | ostics                                       |
|          |               |                       |                        |           |      | Help                  | Page                                         |
|          |               |                       |                        |           |      | Licens                | se li la la la la la la la la la la la la la |
|          |               |                       |                        |           |      | Abou                  | t                                            |

You can easily try out the connector without requesting a trial license from us. To start your 30 day evaluation period, simple select "Start Trial":

| nse Information                                                 | × |
|-----------------------------------------------------------------|---|
| codeBeamer Connector                                            |   |
| or Enterprise Architect                                         |   |
|                                                                 |   |
| Is the license valid                                            |   |
| ••                                                              |   |
| Trial Available! You may start your free trial now. Start Trial |   |
|                                                                 |   |
|                                                                 |   |
|                                                                 |   |
|                                                                 |   |
|                                                                 |   |
|                                                                 |   |
|                                                                 |   |
|                                                                 |   |

No problem, everyone has been there! Just write a mail to sales@lieberlieber.com and we'll send you a key to extend your trial period!

### Floating

In order to use the floating license mechanism, you need to install a Floating License Server. A guide that shows how to install the Floating License Server is available here: Installation of Floating License Server. To apply a floating license, switch to the "Apply License" tab and select "Floating License" as License source. In the next step, enter the port and the server address of the Floating License Server into the "Server Address" text box, in the following format: *port@server:* 

| License Information     | ×                                                     |
|-------------------------|-------------------------------------------------------|
| <b>codeB</b><br>for Ent | eamer Connector<br>erprise Architect                  |
| Active Apply licen      | 5e                                                    |
| License source          | File Plaintext Floating Server                        |
|                         | port@server Test                                      |
|                         | Apply                                                 |
|                         |                                                       |
|                         |                                                       |
|                         |                                                       |
|                         |                                                       |
|                         |                                                       |
|                         |                                                       |
|                         |                                                       |
| If the connection test  | with the button "Test" was successful, click "Apply". |

If the license is valid, the license details are shown in the license overview:

| icense Information   |                   | ×                       |
|----------------------|-------------------|-------------------------|
| codeBea              | amer Connector    |                         |
| for Entor            | price Architect   |                         |
|                      | prise Architect   |                         |
| Active Apply license |                   |                         |
| Is the license valid | ×                 |                         |
| License type         | Floating          |                         |
| Floating Server      | rlm               | Request offline license |
| Edition              | Pro               |                         |
| End of maintenance   | 31-dec-2020       |                         |
| Customer             | LieberLieber GmbH |                         |
| lssuer               | LieberLieber GmbH |                         |
| Issued date          | 23-apr-2019       |                         |
|                      |                   |                         |
|                      |                   |                         |
|                      |                   |                         |
|                      |                   |                         |

**Offline License** 

Г

Floating licenses are also usable offline. To check out an offline floating license for a maximum of 30 days, click "Request offline license":

| License Information  |                   | ×                       |  |  |  |  |
|----------------------|-------------------|-------------------------|--|--|--|--|
| codeBeamer Connector |                   |                         |  |  |  |  |
| for Enter            | prise Architect   |                         |  |  |  |  |
| Active Apply license |                   | $\mathbf{i}$            |  |  |  |  |
| Is the license valid | ×                 |                         |  |  |  |  |
| License type         | Floating          | À                       |  |  |  |  |
| Floating Server      | rlm               | Request offline license |  |  |  |  |
| Edition              | Pro               |                         |  |  |  |  |
| End of maintenance   | 31-dec-2020       |                         |  |  |  |  |
| Customer             | LieberLieber GmbH |                         |  |  |  |  |
| lssuer               | LieberLieber GmbH |                         |  |  |  |  |
| Issued date          | 23-apr-2019       |                         |  |  |  |  |
|                      |                   |                         |  |  |  |  |
|                      |                   |                         |  |  |  |  |
|                      |                   |                         |  |  |  |  |

You can see the remaining days until the offline license is returned in the License Dialog:

| Active Apply license |                        |
|----------------------|------------------------|
| Is the license valid | ✓                      |
| License type         | Floating (offline)     |
| Floating Server      | Return offline license |
| Edition              | Pro                    |
| End of maintenance   | 7-dec-2020             |
| Customer             | LieberLieber GmbH      |
| lssuer               | LieberLieber GmbH      |
| Issued date          | 23-apr-2019            |

(i) The Offline License is checked in automatically at the end of the validity and a new Floating License is checked out, if needed.

The User can also decide to return the Offline License before the end of validity within the License Dialog.

#### User

To apply a user license, switch to the "Apply License" tab and select "File" as License source. In the next step, click the "..." button and select a ".lic" file for the user license.

| License Information     | >                                    | < |
|-------------------------|--------------------------------------|---|
| <b>codeB</b><br>for Ent | eamer Connector<br>erprise Architect |   |
| Active Apply licens     | se                                   |   |
| License source          | File Plaintext Floating Server       |   |
|                         |                                      |   |
|                         | Apply                                |   |
|                         |                                      |   |
|                         |                                      |   |
|                         |                                      |   |
|                         |                                      |   |
|                         |                                      |   |
|                         |                                      |   |
|                         |                                      |   |

If the license is valid, the license details are shown in the license overview.

| License Information                                     | ×                          |  |  |  |  |  |
|---------------------------------------------------------|----------------------------|--|--|--|--|--|
| <b>codeBeamer Connector</b><br>for Enterprise Architect |                            |  |  |  |  |  |
| Is the license valid                                    | ×                          |  |  |  |  |  |
| License type                                            | User                       |  |  |  |  |  |
| Edition                                                 | Pro                        |  |  |  |  |  |
| End of maintenance                                      | 25-feb-2021                |  |  |  |  |  |
| Host ID                                                 | ANY                        |  |  |  |  |  |
| Customer                                                | Philipp Kalenda            |  |  |  |  |  |
| lssuer                                                  | LieberLieber Software GmbH |  |  |  |  |  |
| Issued date                                             | 25-feb-2020                |  |  |  |  |  |
|                                                         |                            |  |  |  |  |  |

# Getting started with the EA Connector for codeBeamer

### Table of Contents

- Table of Contents
- 1 Import Requirements from codeBeamer
  - Navigate from an imported requirement to codeBeamer
- 2 Export Architecture to codeBeamer
   Navigate from an exported architecture element to Enterprise Architect
- 3 Export Requirement Traces to codeBeamer

The screenshots from this documentation were created with EA version 15.2.1554.

### 1 Import Requirements from codeBeamer

1. To start the import of requirements from a codeBeamer tracker select a package, where the requirements from codeBeamer shall be imported to: Right-click the package and select Specialize > EA Connector for codeBeamer > Import from codeBeamer:

| Browser<br>안 한 면<br>Project C | 🗸 4 🗙 🕊 codeE                          | eamer C | Connector. Class Diagram          |   |                                      | « •      | ×       |
|-------------------------------|----------------------------------------|---------|-----------------------------------|---|--------------------------------------|----------|---------|
|                               | Specialize                             | •       | LieberLieber EmbeddedEngineer 3.0 | ► |                                      |          | 4 Þ     |
|                               | Collaborate                            | •       | LemonTree                         | • |                                      |          |         |
|                               | Properties                             | •       | MPMS                              | • |                                      |          |         |
| 4 🖨 M                         | Specification Manager Strg+0           |         | codeBeamer Connector              | ► | Import from codeBeamer               |          |         |
| ⊿ 🖻                           | Open Package in                        | •       |                                   |   | Export to codeBeamer                 | codeBeam | m<br>er |
|                               | open rectage in                        |         |                                   |   | Export Diagrams to codeBeamer        |          |         |
| ~                             | Add a Model using Wizard Strg+Umschalt | +M      |                                   |   | Open in codeBeamer                   |          |         |
| <b>*</b>                      | Add a Package                          |         |                                   |   | Configure Mapping for Package        |          |         |
|                               | Add Diagram                            |         |                                   |   | Configure codeBeamer Server Settings |          |         |
|                               | Add Element                            |         |                                   |   | Diamorties                           |          |         |
|                               | Add as Favorite to                     | ►       |                                   |   | Plagnostics                          |          |         |
|                               | Package Control                        | •       |                                   |   | Help Page                            |          |         |
|                               | Clone Structure as New Version         |         |                                   |   | License                              |          |         |
|                               | Copy / Paste                           | •       |                                   |   | About                                |          |         |
|                               | Contents                               | - i     |                                   |   |                                      |          |         |
|                               | contento                               |         |                                   |   |                                      |          |         |
|                               | Delete 'Requirements'                  |         |                                   |   |                                      |          |         |
|                               | Help                                   |         |                                   |   |                                      |          |         |

- 2. If the credentials haven't been configured yet, the authentication dialog will appear (see Credentials for the codeBeamer Server).
- 3. In the next step, the tracker for the import as well as the mapping have to be configured for the import. For more details, please refer to this page: Mapping Configuration
- 4. After the configuration has been saved, the import will automatically start
- 5. Before the model in EA will be changed, the connector will display how much elements will be added or modified. If you agree to this action, confirm with "Yes":

| Import from codeBeamer                                                              | _         |         | × |
|-------------------------------------------------------------------------------------|-----------|---------|---|
| Continuing the import leads to the following changes in the                         | e EA repo | sitory. |   |
| 28 elements will be added. 1 element will be changed. (no elements will be deleted) |           |         |   |
| Continue                                                                            |           | Abort   |   |

6. After the import was finished, confirm the message box:

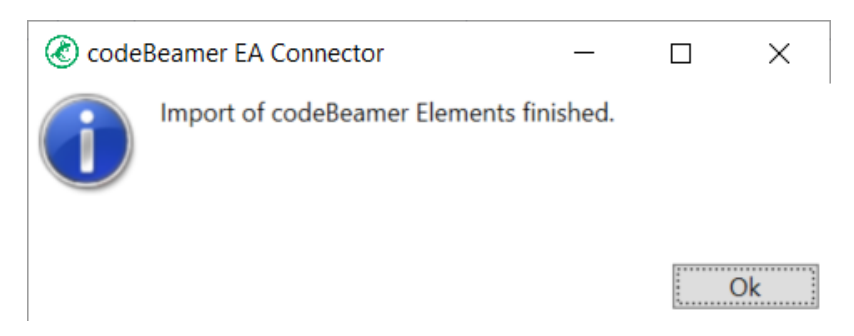

This will trigger a reload of the EA project, in order to see the changes done to the EA project file.

#### Navigate from an imported requirement to codeBeamer

It is possible to navigate from an imported requirement to the original element in codeBeamer. A simple double-click onto the element in EA will open the original tracker item in codeBeamer in the configured standard browser.

### 2 Export Architecture to codeBeamer

#### codeBeamer Prerequisites

In order to export elements from EA to codeBeamer, the tracker has to be configured correctly. For this configuration, see Configure a codeBeamer Tracker for Export of EA Elements.

 To start the export of architecture elements to a codeBeamer tracker, select the package from which the architecture elements shall be exported. Right-click the package and select Specialize > EA Connector for codeBeamer > Export to codeBeamer:

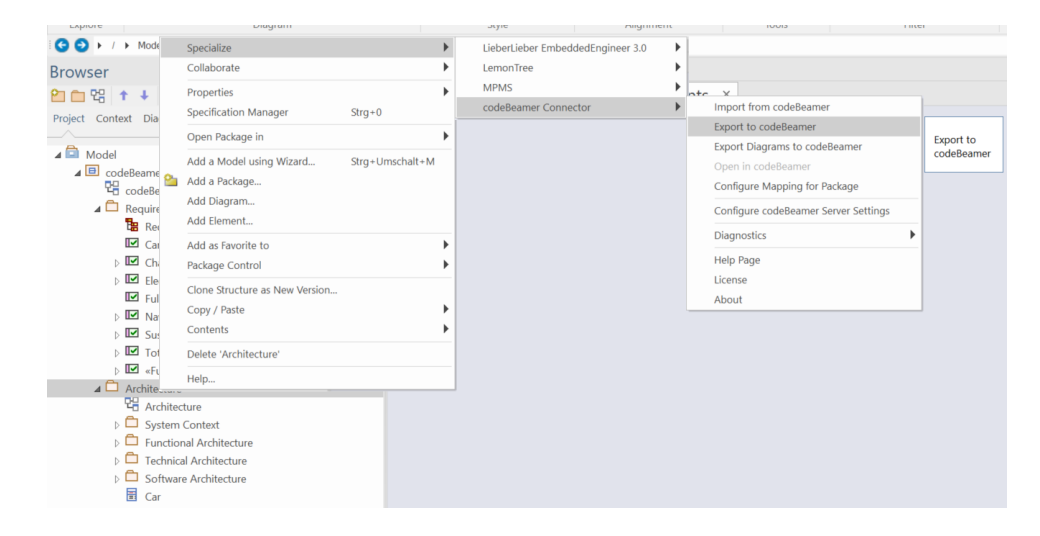

- 2. In the next step, the tracker for the import as well as the mapping have to be configured for the import. For more details, please refer to this page: Mapping Configuration
- 3. Continue with "Save".
- 4. After the configuration has been saved, the import will automatically start
- 5. Before the tracker in codeBeamer will be changed, the connector will display how much elements will be added or modified. If you agree to this action, confirm with "Yes":

| Export to codeBeamer                                                                                                 |                        | _         |       | $\times$ |
|----------------------------------------------------------------------------------------------------|------------------------|-----------|-------|----------|
| Continuing the export leads to the fo                                                                                | llowing changes in cod | leBeamer. |       |          |
| <b>6</b> elements will be added.<br>( <i>no elements will be changed</i> )<br>( <i>no elements will be deleted</i> ) |                        |           |       |          |
|                                                                                                    | Continue               |           | Abort |          |
| After the export was finished, confirm the messa                                                                     | ge box:                |           |       |          |
| CodeBeamer EA Connector                                                                                              | - 🗆                    | ×         |       |          |

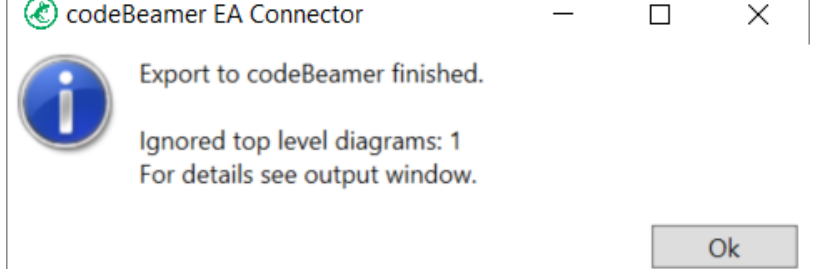

7. Reload the tracker in codeBeamer to see the exported architecture elements

#### Navigate from an exported architecture element to Enterprise Architect

It is possible to navigate from an exported architecture element to the original element in Enterprise Architect. The link to the EA element is stored as an "Association" at the tracker item in codeBeamer:

| A ASSOCIATIONS (1) |  |
|--------------------|--|
|                    |  |

Add Association

This item is a ea://C%3a%5cUsers%5cpkalenda%5cDesktop%5ccbExport.eapx/%7b321FA4F2-74BA-4a4ccopy of 950F-FF4F67C5DE4F%7d

#### If you follow this link, the element will be selected in the corresponding EA project file, if it is opened.

If you don't have it opened, the file provided in the hyperlink will be opened.

#### EA Loading Time

Depending on your EA installation and on your system specification, the opening of EA and the selection of the element in EA can take several minutes.

### 3 Export Requirement Traces to codeBeamer

Traceability links betweeen elements in codeBeamer, as well as in Enterprise Architect are synced between the two tools during both import and export.

For more details on the respective functions, please refer to these pages:

Import of Traceability Links between codeBeamer Elements

Export of Traceability Links between codeBeamer Requirements and EA Architecture Elements

# **Feature Description**

This is a list of features the EA Connector for codeBeamer has implemented.

Here is a feature matrix, showing the capabilities of the Light and Pro Edition:

|                                       | Light Edition | Pro Edition |
|---------------------------------------|---------------|-------------|
| Credentials for the codeBeamer Server |               |             |
| Import Elements from codeBeamer       |               |             |
| Configure Mapping for Import          |               |             |
| Export Elements to codeBeamer         |               |             |
| Export Diagrams to codeBeamer         |               |             |
| Import Links to other Trackers        |               |             |
| Export Traceability Links             |               |             |

Click on a link to see a detailed explanation of the features:

- Export of Diagrams to codeBeamer
- Export of Traceability Links between codeBeamer Requirements and EA Architecture Elements
- Import of Traceability Links between codeBeamer Elements

# Export of Diagrams to codeBeamer

The Connector will automatically export all diagrams, that are nested within package and elements, that are exported to codeBeamer. Diagrams will be exported as attachments of a work item and they will also be embedded into the "Description" field, in order to see the diagram in the document view:

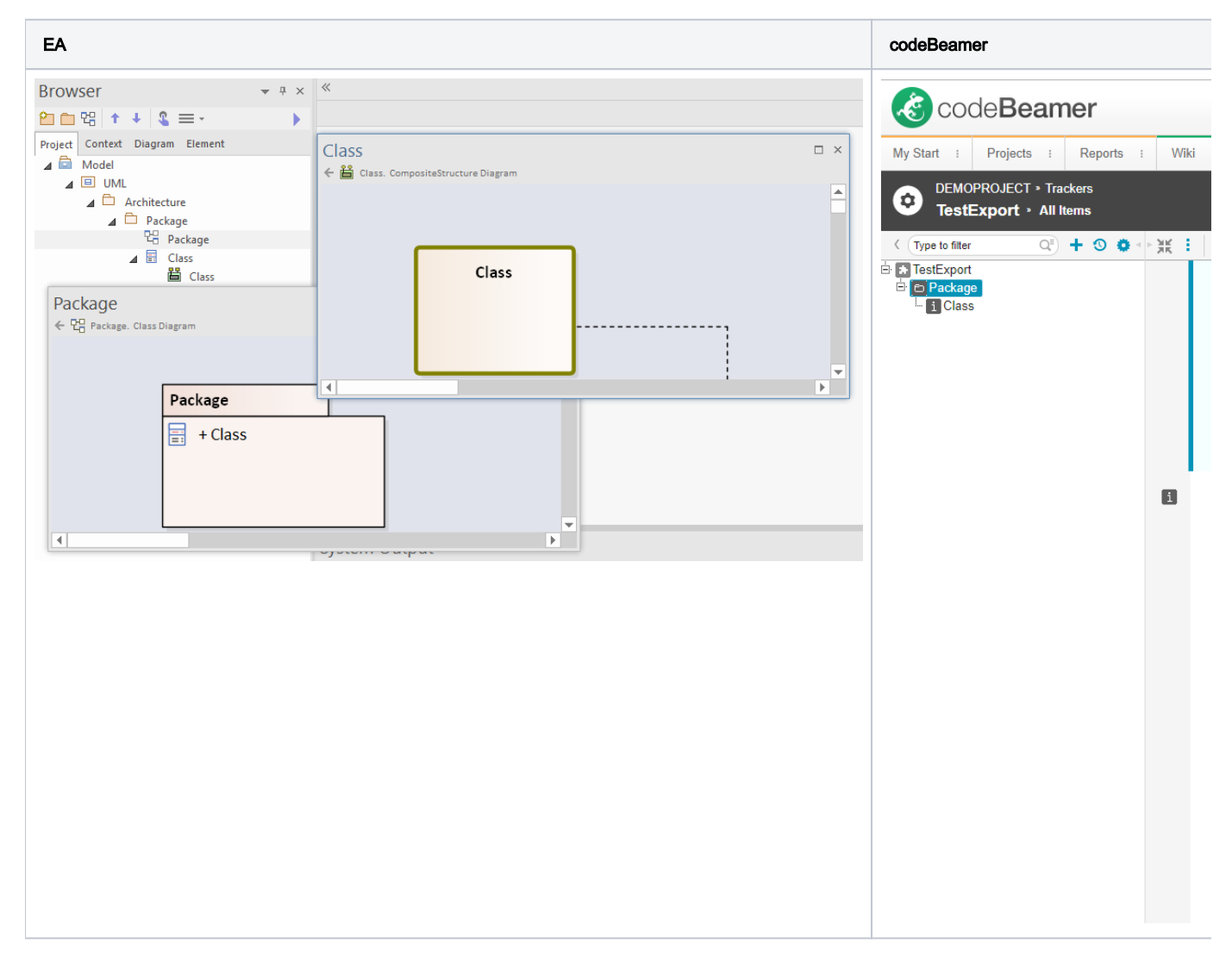

#### Top-Level Diagrams

Please note that top-level diagrams (directly under the package configured for export) are currently not exported. This is because the codeBeamer connector currently does not support adding the attachments directly to the tracker.

#### Export Diagrams for imported requirements

It is also possible to export diagrams in a separate step, with the menu *Specialize > codeBeamer Connector > Export Diagrams to codeBeamer*. This is useful if you want to enhance the description of requirements, which were imported to EA. You can add diagrams to imported requirements and export their diagram images back to codeBeamer.

# Export of Traceability Links between codeBeamer Requirements and EA Architecture Elements

Depending on the mapping configuration, traceability links will be written to codeBeamer.

In the mapping configuration dialog, you can choose a specific type of dependencies used in the Enterprise Architect model, which will be recognized as traceability links and transferred to codeBeamer as such.

This setting is done via the "EA Connector for Trace Link" in the configuration dialog:

| S codeBeamer Configura                                                  | tion for [6 Software User Stories] — [                                                           | - X  |  |  |  |  |  |  |
|-------------------------------------------------------------------------|--------------------------------------------------------------------------------------------------|------|--|--|--|--|--|--|
| EA Package:                                                             | 6 Software User Stories                                                                          |      |  |  |  |  |  |  |
| Mapping Template:                                                       | User Stories Mapping  V                                                                          |      |  |  |  |  |  |  |
| codeBeamer Project:                                                     | JeBeamer Project: CodeBeamer EA Addin Test Project ~                                             |      |  |  |  |  |  |  |
| Tracker:                                                                | 6 Software User Stories [23657] ~                                                                |      |  |  |  |  |  |  |
| Direction:                                                              | Import from codeBeamer     Export to codeBeamer     Export Diagrams                              |      |  |  |  |  |  |  |
| EA Connector for Trace Lir                                              | nk: Trace ~                                                                                      |      |  |  |  |  |  |  |
| CodeBeamer Type                                                         | UML Type UML Stereotype                                                                          |      |  |  |  |  |  |  |
|                                                                         |                                                                                                  | ]    |  |  |  |  |  |  |
| Attribute Mappings for co                                               | odeBeamer Type "TrackerItem":                                                                    | ,    |  |  |  |  |  |  |
| CodePerman                                                              | Enterorise Architect                                                                             | ~    |  |  |  |  |  |  |
| CodeBeamer<br>ID                                                        | ld (Tagged Value)                                                                                | ^    |  |  |  |  |  |  |
| CodeBeamer<br>ID<br>Name                                                | ld (Tagged Value)<br>Name                                                                        | Î    |  |  |  |  |  |  |
| CodeBeamer<br>ID<br>Name<br>Submitted at                                | ld (Tagged Value)<br>Name<br>Created Date                                                        | ^    |  |  |  |  |  |  |
| CodeBeamer<br>ID<br>Name<br>Submitted at<br>Assigned to                 | ld (Tagged Value)<br>Name<br>Created Date<br>AssignedTo (Tagged Value)                           | Î    |  |  |  |  |  |  |
| CodeBeamer<br>ID<br>Name<br>Submitted at<br>Assigned to<br>Submitted by | ld (Tagged Value)<br>Name<br>Created Date<br>AssignedTo (Tagged Value)<br>Author                 | ~    |  |  |  |  |  |  |
| CodeBeamer<br>ID<br>Name<br>Submitted at<br>Assigned to<br>Submitted by | Id (Tagged Value)<br>Name<br>Created Date<br>AssignedTo (Tagged Value)<br>Author<br>Add Edit Rer | nove |  |  |  |  |  |  |

With this setup, you can now link elements you want to export to ones you have imported from a different tracker.

For example, with a model setup like this:

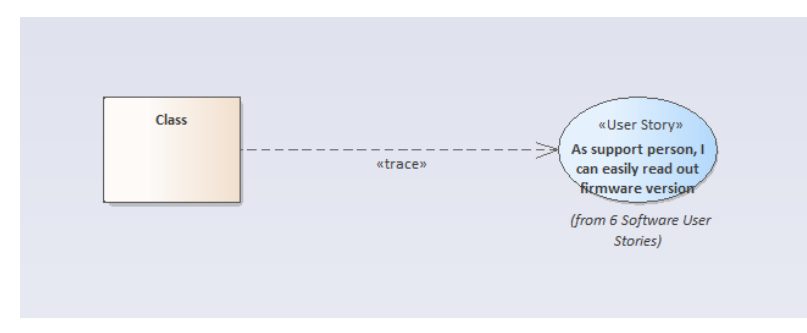

An export of the Class "Class" will result in these codeBeamer Settings:

| Tracker:      | Requirement Tracker 060220203 | Business Value: |                                                    | Risk:        |                                        |  |
|---------------|-------------------------------|-----------------|----------------------------------------------------|--------------|----------------------------------------|--|
| Status:       | NEW                           | Type:           | -                                                  | Complexity:  | -                                      |  |
| Release:      | -                             | Submitted by:   | uniqueMintReader Today 18:05                       | Modified by: | uniqueMintReader Today 18:05           |  |
| Assigned to:  | -                             | Subject:        | As support person, I can ~ead out firmware version | Team:        |                                        |  |
| Story Points: | -                             | COIOI:          |                                                    | ea_guid:     | {4D320853-589A-4216-B6D6-46A7576C9A1C} |  |
| Traceability  |                               |                 |                                                    |              |                                        |  |
| Description   | 1                             |                 |                                                    |              |                                        |  |
|               |                               |                 |                                                    |              |                                        |  |

The traceability link is established via the entry (or multiple entries) in the "Subject" field.

The EA model used for the demo can be downloaded here: ReferenceDemo.eapx

# Import of Traceability Links between codeBeamer Elements

Depending on your mapping configuration settings, traceability links will be established both in the Enterprise Architect model, as well as in codeBeamer. This is done automatically during the import and export, respectively.

For more details on activating/deactivating this feature, as well as configuring the used type of traceability link in the Enterprise Architect Model, please refer to this page:

Mapping Configuration

### Placeholders

A traceability link in codeBeamer may refer to an element which has not yet been imported into the Enterprise Architect model.

In this case, a "placeholder" element representing this currently unknown element is automatically created during import. This placeholder is placed in a a designated package in the Enterprise Architect model, called "Placeholders".

If you drag both the imported element and the placeholder onto a diagram, you can see that they are connected by the configured connector type, like so:

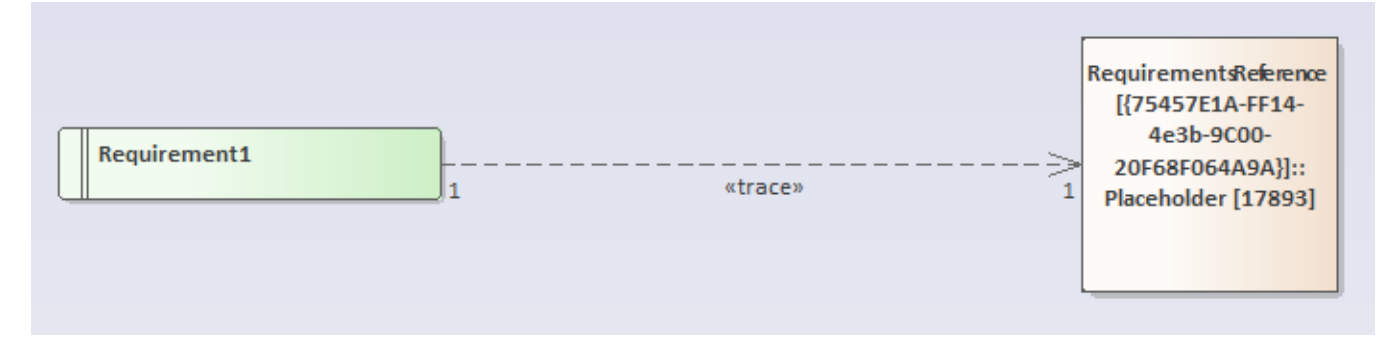

The purpose of this placeholder is to ensure that the traceability link is correctly imported into the Enterprise Architect model, even though the target is not yet known. This ensures that, when the referenced element is imported later on, the traceability link points to the correct target.

If I import the import the tracker containing the target element of the example above, the placeholder is automatically replaced by the correct element, and this is reflected in the diagram:

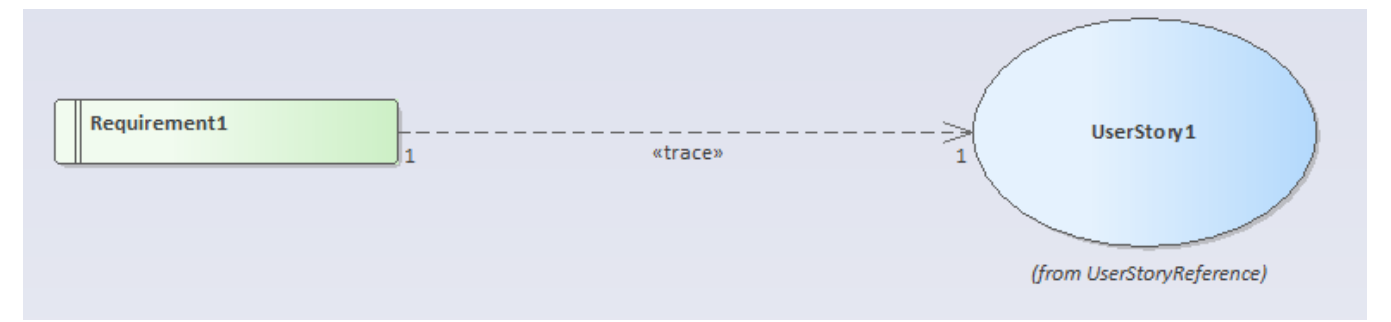

# Configuration

- Credentials for the codeBeamer Server
- Configure a codeBeamer Tracker for Export of EA Elements
- Configure a codeBeamer Tracker for Import of codeBeamer Elements
- Mapping Configuration
- Light Edition Configuration

# Credentials for the codeBeamer Server

There are two possibilities to configure your credentials for a codeBeamer Server:

- In the EA main menu, select Specialize > codeBeamer Connector > Configure codeBeamer Server Settings
- Simply start an export or import, if the credentials haven't been configured already, the Authentication dialog will appear.

| Enter the URL, user name   | ie and the password:                                                     |  |
|----------------------------|--------------------------------------------------------------------------|--|
| codeBeamer Au              | uthentication – 🗆 X                                                      |  |
| codeBeamer URL:            | http://codebeamer:8080                                                   |  |
| Username                   | user                                                                     |  |
| Password                   | *******                                                                  |  |
| codeBeamer Version         | n: 10.1-SP5 <u>help page.</u>                                            |  |
| Connection successf        | sful.                                                                    |  |
|                            | Test Connection Save                                                     |  |
| If you enter the UI        | JRL, make sure to enter the protocol (http://, https://, etc.).          |  |
| If the connection was succ | ccessful (Test Connection), continue with saving the credentials.        |  |
| i codeBeamer user          | er with API permission                                                   |  |
| Keep in mind, that         | at every user who wants to use the Connector, must have API permissions. |  |

# Configure a codeBeamer Tracker for Export of EA Elements

This guide describes how to configure a tracker in codeBeamer, in order to support the export of elements from Enterprise Architect.

- Steps for configuring a codeBeamer tracker for export
- Further configurations and possible errors
  - Usage of codeBeamer "type" (categories field)
  - Export of traceability links
  - "Invalid state transition" or "item is not closed yet" error when exporting

### Steps for configuring a codeBeamer tracker for export

- 1. Create a new tracker of type "Requirement".
- 2. Navigate to the tracker's field settings page.
- 3. Add a new custom text field called "ea\_guid". This field is mandatory in order to support synchronization of EA elements in codeBeamer.

| Text       | ea_guid   | ea_guid Default Value                                                     |
|------------|-----------|---------------------------------------------------------------------------|
| Hide ea_gu | uid field | user, it is possible to hide this field by checking the "hidden" checkbox |
|            |           |                                                                           |

- 4. Find the field definition for "Description".
- 5. Remove the mandatory flag from this field, otherwise the synchronization of EA elements in codeBeamer will not work:

| Γ  | Edit: Desc | ription (description)    |                   |        | × |
|----|------------|--------------------------|-------------------|--------|---|
|    |            | Label:*                  | Description       | Hidden | 0 |
| L  |            | Туре:                    | Wikitext          |        |   |
| L  |            | Description:             |                   |        |   |
|    | Omit Sus   | pected when changing:    | i omit            |        |   |
|    |            | Omit Merge:              | omit omit         |        |   |
| nt |            | Mandatory in Status:     | All, except: None | •      |   |
| L  |            | Service Desk Label:      |                   |        |   |
| L  | Se         | ervice Desk Description: |                   |        |   |
|    | OF         | Cancel                   |                   |        |   |

#### Writing changes to codeBeamer

The connector only synchronizes data, which is different in EA and codeBeamer. If the "EA Notes" (mapped to the description in codeBeamer) is not changed, this field won't be written on synchronize.

Since this field is defined as mandatory, the API from codeBeamer will throw an error if the description is not written.

### Further configurations and possible errors

#### Usage of codeBeamer "type" (categories field)

If the mapping configuration used for the export (see Mapping Configuration) used the "Categories" (or "Type") field from codeBeamer, make sure that only existing "Category" values are used.

Otherwise the export will abort or create duplicate elements.

#### Export of traceability links

If you want to export Trace Links to codeBeamer (see Export of Traceability Links between codeBeamer Requirements and EA Architecture Elements) to codeBeamer, make sure that the assigned field for the reference has a valid link type. If you are linking architecture elements to work items of type "Requirement" from a certain tracker, the "subject" field must have the according configuration.

### "Invalid state transition" or "item is not closed yet" error when exporting

If you start an export from EA to codeBeamer and the export is aborted with an error message similar to "Invalid state transition" or "item is not closed yet", you are trying to set a status value in codeBeamer, which does not correspond with the tracker configuration. How status values are set, is configured in a state machine in the tracker's configuration. If the export violates the definition of the state machine and sets an invalid status value, one of the previous error messages will be shown after the export was aborted.

You can fix this kind of error with two possible approaches:

- 1. Configuring the state transitions
  - a. Navigate to the tracker configuration and open the tab "State Transitions".
  - b. At the bottom, you will see a diagram that shows you all allowed state transition
  - c. If you want to set the status from EA, add a state transitions from the status "Unset" to each other status value:

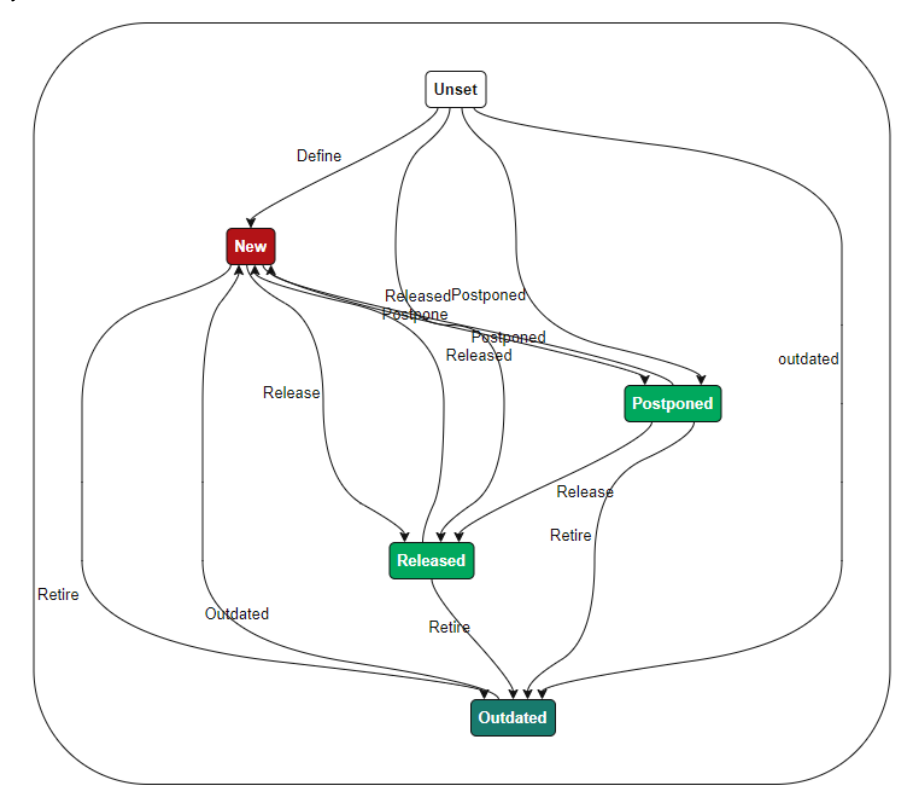

d. If you also want to support other transitions, make sure to also add all other possible transitions (from each state to any other)
 2. Make sure only allowed states values are transferred from EA to codeBeamer

- a. If you perform an initial export, make sure that all elements that are exported to codeBeamer have a status value that is allowed coming from the status value "Unset"
  - b. Most of the time, this is the status value "New"

# Configure a codeBeamer Tracker for Import of codeBeamer Elements

### Ensure Uniqueness of Tracker Field Names

Basically, codeBeamer tries to ensure that no field definitions with identical names are created for a tracker.

It might happen, that your tracker contains such duplicate field definitions anyways, f.e. when working with tracker templates and adding the field definition in both the tracker and the template. In this case, the codeBeamer connector cannot create a valid mapping for such a tracker, and will inform you as such when selecting the tracker in the Mapping Configuration UI:

There are two ways to fix this issue in the trackre's configuration:

1. rename the duplicate field:

| User       | Modified by          |                    | Users           |                                              |                          | <sup>1</sup> Same as: Modified at |         |
|------------|----------------------|--------------------|-----------------|----------------------------------------------|--------------------------|-----------------------------------|---------|
| Date       | Modified at          |                    |                 |                                              |                          | Same as: ID                       |         |
| Members    | Owner                |                    | multiple Users, | Groups, Roles, Allowed/Default values        |                          | 🕴 Per Status 🛕                    | Default |
| Date       | Assigned at          |                    |                 | Edit: duplicateField_1 (customField[         | 1])                      | 🗙 Per Status 🛆                    |         |
| Members    | Assigned to          |                    | multiple Users, | Label:*                                      | duplicateField_1         | Same as: Summary                  | Default |
| Choice     | Subject              |                    | multiple Work/  | Туре                                         | Test                     | Same as: Summary                  | Default |
| hoice      | Team                 |                    | multiple Work/C | List 🗌 Itle:                                 |                          | Same as: Summary                  |         |
| Date       | Start Date           |                    | Default Value   | Discription:                                 |                          | Per Status 🛕                      | Greate  |
| Date       | End Date             |                    | Default Value   |                                              |                          | Per Status 🔺                      | Least   |
| nteger     | Story Points         | Points             | Default Value   | Labout and Content:                          | min. max. Width Height 1 | Single                            |         |
| Duration   | Planned Effort       | Planned     Effort | Default Value   | Omit Suppected when changing:<br>Omit Merge: | omit     omit            | Per Status 🛦                      |         |
| Duration   | Spent Effort         | Spent     Effort   | Default Value   | Computed as: 0                               |                          | Per Status 🔺                      |         |
| Decimal    | % Spent / Plan       |                    | Default Value   |                                              |                          | Per Status 🛕                      |         |
| Color      | Color                |                    | D rault Value   |                                              | h                        | Per Status                        |         |
| Date       | Closed at            |                    |                 | Hide if: 0                                   | li li                    | Per Status                        |         |
| Vikitext   | Description          |                    | Mandatory, Def  | Mandatory in Status:                         | All, except: None        | Same as: Summary                  |         |
| References | Comments/Attachments |                    | Visibility      | Service Desk Label:                          |                          |                                   |         |
| ext        | duplicateField_1     |                    | Default Value   | Service Desk Description:                    |                          | Single                            |         |
| 'ext       | duplicateField_1     |                    | Default Value   |                                              |                          | Single                            |         |
| ext        | duplicateField_2     |                    | Default Value   | OK Cancel                                    |                          | Single                            |         |
| Text       | duplicateField 2     |                    | Default Value   |                                              |                          | Single                            |         |

#### 2. remove the duplicate field:

| Text | duplicateField_2 | Default Value | Edit |
|------|------------------|---------------|------|
| Text | duplicateField_2 | Default Value | Hide |

# **Mapping Configuration**

The Mapping Configuration is used to define which attributes from codeBeamer work items are mapped to attributes from Enterprise Architect elements (and also vice versa).

#### Pro Edition Disclaimer

This feature is only available in the Pro Edition. To get more information about the configuration feature in the Light Edition, please see Light Edition Configuration.

The configuration is maintained via it's own dialog, which can be accessed via the addin menu point "Configure Mapping for Package". It is also automatically invoked when starting an import/export for a package which does not yet have a fully configured mapping.

#### Here is an explanation of the different section in the mapping user interface:

| UI Section                      |                                                              |   |   | Title                                                                                                    |
|---------------------------------|--------------------------------------------------------------|---|---|----------------------------------------------------------------------------------------------------|
| CodeBeamer Configuration fo     | r [System Requirement Specifications]                        | _ | × | Reference to EA                                                                                                    |
| EA Package:                     | System Requirement Specifications                            |   |   | The associated package is always the on later on.                                                                                                    |
| codeBeamer Project:<br>Tracker: | Power Window Controller<br>System Requirement Specifications | ¥ |   | Reference to codeBeamer         The codeBeamer Project and Tracker.         You can type in the name of the trkacer /         Searching for Projects and Track         If you want to find a specific code the name.         A filter will be applied and the list         Import from codeBeame         EA Package:       Syste         codeBeamer Project:       DEN         Tracker:       Sy         Dem       Syste |

| Direction:                                                                                 | <ul> <li>Import from codel</li> <li>Export to codeBea</li> </ul>                                       | Beamer<br>mer Export Diagrams        | <ul> <li>Direction         Either import from codeBeamer to I             If you select "Export to codeBeamer         </li> <li>Mapping Template         A mapping template provides exam         attribute mappins. The connector w         type and attribute mappings from the second second seco</li></ul> |
|--------------------------------------------------------------------------------------------|----------------------------------------------------------------------------------------------------|--------------------------------------|----------------------------------------------------------------------------------------------------|
| Mapping Template:                                                                          | Advanced Requireme                                                                                     | ents Mapping                         | Please note that the config<br>so will erase any customize                                                                                                    |
| odeBeamer Field for Trace Lin                                                              | ık                                                                                                    |                                      | <ul> <li>EA Connector for Trace Link<br/>The connector type that is used for</li> <li>codeBeamer Field for Trace Link<br/>The reference field in codeBeamer<br/>"Subject" field (ID 17) is supported.</li> </ul>                                                                                                    |
| CodeBeamer Type                                                                            | UML Type                                                                                               | UML Stereotype                       | Type Mappings                                                                                                    |
| Folder F                                                                                   | Package                                                                                                | 21                                   | A list of which codeBeamer tracker item                                                                                                    |
| Non-functional F                                                                           | Requirement                                                                                            | NonfunctionalRequirement             | For a detailed explanation, see the chap                                                                                                    |
| Functional F                                                                               | Requirement                                                                                            | FunctionalRequirement                |                                                                                                    |
| Legal F                                                                                    | Requirement                                                                                            | RegulatoryRequirement                |                                                                                                    |
| Security F                                                                                 | Requirement                                                                                            | SecurityRequirement                  |                                                                                                    |
| TrackerItem F                                                                              | Requirement                                                                                            |                                      |                                                                                                    |
|                                                                                            | Add                                                                                                    | Edit Remove                          |                                                                                                    |
| Attribute Mappings for codeBe                                                              | eamer Type "Folder":                                                                                   |                                      | Attribute Mappings                                                                                                    |
| CadaPaamaa                                                                                 | Enterprise Archit                                                                                      | ect \land                            | A list of which codeBeamer fields mapp                                                                                                    |
| Codebeamer                                                                                 | ld (Tagged Value)                                                                                      |                                      | properties or tagged values.                                                                                                    |
| ID                                                                                         | News                                                                                                   |                                      | For a detailed explanation, see the char                                                                                                    |
| ID<br>Summary                                                                              | ivame                                                                                                  |                                      |                                                                                                    |
| ID<br>Summary<br>Submitted at                                                              | Name<br>Created Date                                                                                   |                                      |                                                                                                    |
| ID<br>Summary<br>Submitted at<br>Assigned to                                               | Name<br>Created Date<br>AssignedTo (Tagged V                                                           | /alue)                               |                                                                                                    |
| ID<br>Summary<br>Submitted at<br>Assigned to<br>Story Points                               | Created Date<br>AssignedTo (Tagged V<br>StoryPoints (Tagged V                                          | 'alue)                               |                                                                                                    |
| ID<br>Summary<br>Submitted at<br>Assigned to<br>Story Points<br>Modified at                | Name<br>Created Date<br>AssignedTo (Tagged V<br>StoryPoints (Tagged V<br>Modified Date                 | /alue)<br>/alue)                     |                                                                                                    |
| ID<br>Summary<br>Submitted at<br>Assigned to<br>Story Points<br>Modified at<br>Description | Name<br>Created Date<br>AssignedTo (Tagged V<br>StoryPoints (Tagged V<br>Modified Date<br>Notes        | ′alue)<br>′alue)                     |                                                                                                    |
| ID<br>Summary<br>Submitted at<br>Assigned to<br>Story Points<br>Modified at<br>Description | Name<br>Created Date<br>AssignedTo (Tagged V<br>StoryPoints (Tagged V<br>Modified Date<br>Notes<br>Add | ′alue)<br>′alue)<br>✓<br>Edit Remove |                                                                                                    |

### Trace Link Configuration

The Trace Link Configuration determines how traceability links are realized in Enterprise Architect. The provided selection is between various types of connectors provided by Enterprise Architect, and has implications for both the import and the export of functionalities:

- On Import, traceability links in the Enterprise Architect model are realized as connectors of the selected type between the imported elements
- On Export, traceability links in codeBeamer are established based on connectors of the selected type in the Enterprise Architect model

Traceability links in codeBeamer are realized as references in the "subject" field

### Type and Attribute Mappings

It is possible to create a mapping for a codeBeamer tracker item type.

A mapping consists of the following entries:

- **Type Mapping** Defines which codeBeamer tracker item type is mapped to which EA element type
- (one or many) Attribute Mappings Defines which attributes from a tracker item are mapped to which attributes from an EA element

| lf v | vou coloct o T | When Menning | in the configuration LIL   | the list of attributes will alway | ve show the attributes related t | a the colocted Type Manning:  |
|------|----------------|--------------|----------------------------|-----------------------------------|----------------------------------|-------------------------------|
| 11.3 | you select a   | ype wapping  | f in the configuration of, | the list of attributes will alwa  | ys show the attributes related i | u ine selecieu i ype mapping. |

| CodeBeamer Configuration f      | or [System Requirement S                                           | pecifications]                | - 🗆          | ×      |  |  |
|---------------------------------|--------------------------------------------------------------------|-------------------------------|--------------|--------|--|--|
| EA Package:                     | System Requirement Sp                                              | pecifications                 |              |        |  |  |
| codeBeamer Project:             | Power Window Contro                                                | oller                         | Ŧ            |        |  |  |
| Tracker:                        | System Requirement S                                               | Specifications                | Ŧ            |        |  |  |
| Direction:                      | <ul> <li>Import from codeBe</li> <li>Export to codeBeam</li> </ul> | amer<br>1er                   | Export Diagr | ams    |  |  |
| Mapping Template:               | Advanced Requiremen                                                | ts Mapping                    | ▼ Load       |        |  |  |
| EA Connector for Trace Link:    | None                                                               |                               | Ŧ            |        |  |  |
| codeBeamer Field for Trace Link | 2                                                                  |                               | Ŧ            |        |  |  |
| CodeBeamer Type                 | UML Type                                                           | UML St                        | ereotype     |        |  |  |
| Folder Pa                       | ockage                                                             | I                             |              |        |  |  |
| Non-functional Re               | equirement                                                         | uirement NonfunctionalRequire |              |        |  |  |
| Functional Re                   | equirement                                                         | uirement FunctionalRequiremen |              |        |  |  |
| Legal Re                        | equirement                                                         | uirement RegulatoryReguiremer |              |        |  |  |
| Security Re                     | equirement                                                         | SecurityRequir                | rement       |        |  |  |
| TrackerItem Re                  | equirement                                                         |                               |              |        |  |  |
|                                 | Add                                                                | Edit                          | Remove       |        |  |  |
| Attribute Mappings for codeBe   | ame <sup>.</sup> Type "Folder":                                    |                               |              |        |  |  |
| CodeBeamer                      | Enterprise Archited                                                | ct                            |              | $\sim$ |  |  |
| ID                              | ld (Tagged Value)                                                  |                               |              |        |  |  |
| Summary                         | Name                                                               |                               |              |        |  |  |
| Submitted at                    | Created Date                                                       |                               |              |        |  |  |
| Assigned to                     | AssignedTo (Tagged Val                                             | lue)                          |              |        |  |  |
| Story Points                    | StoryPoints (Tagged Val                                            | ue)                           |              |        |  |  |
| Modified at                     | Modified Date                                                      |                               |              |        |  |  |
| Description                     | Notes                                                              |                               |              | ~      |  |  |
|                                 | Add                                                                | Edit                          | Remove       |        |  |  |
|                                 | Cancel                                                             |                               | Save         |        |  |  |

### Type Mapping

The type configuration establishes a list of one-to-one relations between a specific codeBeamer element type and its UML equivalent in the Enterprise Architect model.

Keep in mind, that since EA 15 only stereotypes from a stereotype definition or an UML Profile / MDG Technology can be used. It is not possible to enter a "free-text" stereotype.

#### Generic Type Mapping "TrackerItem"

The first entry in the list of available codeBeamer types is called "TrackerItem". This type is used as a generic type mapping, which applies to **every** item found in the codeBeamer tracker.

However, if you also define a type mapping, which refers to a codeBeamer type stored in the field "Categories", all elements with the corresponding type will be taken into account.

For example:

A tracker consists of five tracker items:

- Item 1: Category = "-"
- Item 2: Category = "Functional"
- Item 3: Category = "Non-Functional"
- Item 4: Category = Folder
- Item 5: Category = Folder

The type mapping is defined as follows:

| codeBeamer Type | EA Type     |
|-----------------|-------------|
| Folder          | Package     |
| TrackerItem     | Requirement |

This mapping will create EA Packages for the items "Item4" and "Item5". Every other element, no matter the type, will be created as EA Requirement.

#### (i) Generic Type Mapping at the end

In order to define a "fallback type mapping", you have to add the generic type mapping "TrackerItem" at the end. If the generic type mapping is added at the beginning, it will overwrite every other mapping and will be used as default.

#### Filter out unwanted tracker item types

It is possible to only import a specific set of tracker item types. You can do that by not configuring a "generic tracker item mapping", as it is described above.

For example: A tracker consists of five tracker items:

- Item 1: Category = "-"
- Item 2: Category = "Functional"
- Item 3: Category = "Non-Functional"
- Item 4: Category = Info
- Item 5: Category = Info

The type mapping is defined as follows:

| codeBeamer Type | EA Type     |
|-----------------|-------------|
| Functional      | Requirement |
| Non-Functional  | Requirement |

This mapping will only import the tracker items "Item2" and "Item3", since there is no default type mapping, that considers tracker items with other types.

#### Special Case "Requirement"

The basis for the connector and the mapping to EA element is UML. Since Requirement elements are not standard UML but EA is providing them, a special mapping entry has to be introduced.

#### Attribute Mapping

The attribute mapping defines which attributes from a codeBeamer element are mapped to which attributes of an EA element (and vice versa).

(i) The attributes available for mapping are partially dependent on the selected tracker, as the tracker might offer custom attributes.

#### Mandatory Attribute Mapping for the "Open in codeBeamer" Feature

It is possible to open a tracker item directly in codeBeamer, by either double clicking the representative element in EA, or selecting the menu Specialize > codeBeamer Connector > Open in codeBeamer.

To enable this feature, an attribute mapping for the codeBeamer field "Uri" has to be created. If you create a custom mapping, the connector will automatically create this mapping entry for you.

Every new attribute mapping that will be created, consists of the following mappings:

- Summary → Name
- Description → Notes
- Uri → Uri (Tagged Value)

If you remove the Uri mapping, the "Open in codeBeamer" feature will be disabled.

# **Light Edition Configuration**

The Light Edition of the codeBeamer Connector allows the user to configure the following:

- codeBeamer Project
- codeBeamer Tracker

| 🛞 Import from codeBeamer into [System Requirement Specifications] 🛛 🗌 |                                   |   |  |  |  |  |  |  |  |
|-----------------------------------------------------------------------|-----------------------------------|---|--|--|--|--|--|--|--|
| EA Package:                                                           | System Requirement Specifications |   |  |  |  |  |  |  |  |
| codeBeamer Project:                                                   | DEMOPROJECT                       | * |  |  |  |  |  |  |  |
| Tracker:                                                              | System Requirement Specifications | * |  |  |  |  |  |  |  |
|                                                                       | Cancel Import                     |   |  |  |  |  |  |  |  |

| Searching for Projects and T                                                                                                    | rackers                                   |  |  |   |  |  |  |  |  |
|----------------------------------------------------------------------------------------------------|-------------------------------------------|--|--|---|--|--|--|--|--|
| If you want to find a specific codeBeamer project or tracker quickly, just click into the combo box and start typing the name.<br>A filter will be applied and the list will offer all matching projects or tackers: |                                           |  |  |   |  |  |  |  |  |
| · · · · · · · · · · · · · · · · · · ·                                                                                                    |                                           |  |  |   |  |  |  |  |  |
| Import from codeBeamer into [System Requirement Specifications] -                                                                                                    |                                           |  |  |   |  |  |  |  |  |
|                                                                                                    |                                           |  |  |   |  |  |  |  |  |
| EA Package:                                                                                                    | System Requirement Specifications         |  |  |   |  |  |  |  |  |
| codeBeamer Project:                                                                                                    | DEMOPROJECT                               |  |  | * |  |  |  |  |  |
| · · ·                                                                                                    |                                           |  |  |   |  |  |  |  |  |
| Tracker:                                                                                                    | sy                                        |  |  | * |  |  |  |  |  |
|                                                                                                    | Demo: System Requirements [29643]         |  |  |   |  |  |  |  |  |
|                                                                                                    | System Requirement Specifications [11200] |  |  |   |  |  |  |  |  |
|                                                                                                    | L                                         |  |  |   |  |  |  |  |  |
| L                                                                                                    |                                           |  |  |   |  |  |  |  |  |

The data from the selected tracker will be imported using a standard mapping:

| codeBeamer Attribute | EA Attribute       |
|----------------------|--------------------|
| ID                   | Id (Tagged Value)  |
| Summary              | Name               |
| SubmittedAt          | CreatedDate        |
| Uri                  | Uri (Tagged Value) |
| ModifiedAt           | ModifiedDate       |

(i) This edition won't store the settings made by the user. If you want to save the codeBeamer project and tracker, as well as define an attribute mapping, please consider the Pro Edition.

# **Frequently Asked Questions**

We grouped the frequently asked questions in to the categories Enterprise Architect support, codeBeamer support, functionality, failing imports & exports:

- Enterprise Architect Support
  - Which versions of Enterprise Architect are supported?
  - Does the import & export of data run on a local client only?
  - Does the connector work with the EA Cloud Service?
  - Does the connector work on server-based EA repositories?
  - Does the connector work with encrypted EA connection strings?
- codeBeamer Support
  - How can I configure the codeBeamer Server?
  - Which codeBeamer server version are supported?
- Functionality
  - Do I have the latest version of the connector installed?
  - Does the connector write log files and where can I find them?
  - Is it possible to import / export connectors from / to codeBeamer?
  - How can I filter out unwanted tracker item types for a codeBeamer import?
  - How can I reverse a parent child relationship for EA elements exported to codeBeamer?
  - Why is the feature "Open in codeBeamer" disabled?
  - What does the codeBeamter type "TrackerItem" mean?
- Failing Imports & Exports
  - Why is the import of requirements aborting with an error message similar to "Unsupported type change: ..."?
  - Why is the export to codeBeamer failing with the error message "field with xx id is not writable"?

### **Enterprise Architect Support**

#### Which versions of Enterprise Architect are supported?

Please see the documentation of the System Requirements.

#### Does the import & export of data run on a local client only?

Yes, but the technology is ready for automated execution on server-side.

Feel free to contact us for an discussion on your specific expectations regarding server-side execution as we definitely want to leverage the potential of the used technology:

welcome@lieberlieber.com or info@intland.com.

#### Does the connector work with the EA Cloud Service?

No, the EA Cloud Service is not supported. Only direct database connections are supported.

#### Does the connector work on server-based EA repositories?

Yes, the connector supports the following database systems:

- MySQL
  - 64-bit drivers are required
- Microsoft SQL Server
- Oracle

#### Does the connector work with encrypted EA connection strings?

No, the connector does not support connection strings, which are encrypted.

### codeBeamer Support

#### How can I configure the codeBeamer Server?

Please see the following guide: Credentials for the codeBeamer Server.

#### Which codeBeamer server version are supported?

Please see the documentation of the System Requirements.

. ...

### Functionality

. . . .

#### Do I have the latest version of the connector installed?

~

. .

| II there | is a newer version | T OF THE CODEB      | eamer Connector             | avaliable, yo  | u can see | it in the add              | in menu of Enterprise Architect. |
|----------|--------------------|---------------------|-----------------------------|----------------|-----------|----------------------------|----------------------------------|
|          |                    |                     | codeBeamerCo                | onnector - Ent | erprise A | rchitect                   |                                  |
| ulate    | Specialize         | Construct           | Execute                     | Configure      | Ŷ         | Find Comm                  | nand                             |
| Manag    | e-Addin Window     | /s Lieb<br>Embedder | DerLieber<br>dEngineer 3.0▼ | LemonTree      | MPMS      | codeBeame                  | 27                               |
|          |                    |                     | Add-Ins                     | •              | •         | Confi                      | gure codeBeamer Server Settings  |
|          |                    |                     |                             |                |           | Diagn                      | ostics 🕨                         |
| Ψ×       | « Star             | rt Page             |                             |                |           | Help                       | Page                             |
|          |                    |                     |                             |                |           | Licens                     | se                               |
|          |                    |                     |                             |                |           | Abou                       | t                                |
|          |                    |                     |                             |                |           | <ul> <li>✓ Upda</li> </ul> | te available                     |

.. . .

.. . ..

. ..

. - .

. . ..

If you click the menu "Update available", you will see the information about the new version and you will be able to download the latest version:

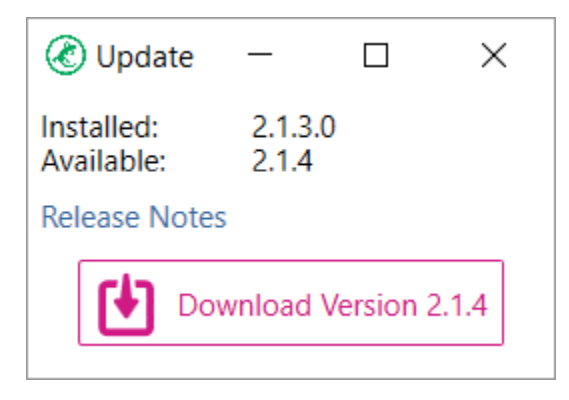

#### Does the connector write log files and where can I find them?

Yes, the connector does write log files. All log files are located at "%appdata%/LieberLieber\codeBeamer.EaConnector\logs". If you need to provide log files to the LieberLieber Support (support@lieberlieber.com), it helps us the use the extended logging mechanism.

| In the main menu of EA, select Specialize > codeBeamer Connector > Diagnostics > Enable extended logging. |
|----------------------------------------------------------------------------------------------------|
| This will create more detailed log files for the current EA session (until EA is closed).                 |

(i) Please note, that this can potentially log sensitive information, since we log the data that is coming from the trackers in detail.

To get the log files, use the menu *Specialize > codeBeamer Connector > Diagnostics > Export logs...* This will create a zip archive containing all log files.

#### Is it possible to import / export connectors from / to codeBeamer?

Yes, it is possible to define a mapping for a so called "Trace Link". The connector will take the codeBeamer field "Subject" into consideration. Connectors in EA are mapped to "Upstream References" in codeBeamer.

For further information please see the following pages:

- Import of Traceability Links between codeBeamer Elements
- Export of Traceability Links between codeBeamer Requirements and EA Architecture Elements

for more info.

#### How can I filter out unwanted tracker item types for a codeBeamer import?

It is possible only import specific tracker item types. For more information, check out the guide Mapping Configuration.

#### How can I reverse a parent - child relationship for EA elements exported to codeBeamer?

Think about the given scenario:

#### EA elements were exported to codeBeamer:

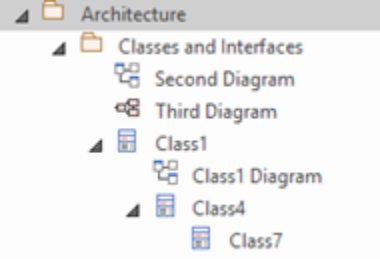

If you try to reverse the parent – child relationship for "Class4" and "Class7" in EA and export this to codeBeamer, the export will fail. The API of codeBeamer does not allow such a change in one single write operation.

For the example given above, do the following:

- In EA, drag "Class7" onto "Class1":
   Architecture
   Classes and Interfaces
   Classes and Interfaces
   Second Diagram
   Third Diagram
   Class1
   Class1
   Class4
   Class7
   Start the export to codeBeamer.
- When the export was finished, drag "Class4" onto "Class7" in order to make it a sub element of "Class7":

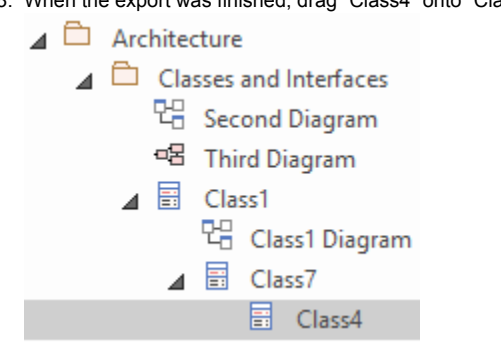

4. Run the export to codeBeamer again.

The result is a successful reversal of the parent – child relationship, done in two steps.

#### Why is the feature "Open in codeBeamer" disabled?

This feature requires the codeBeamer field "Uri" mapped to an EA tagged value, called "Uri". For more information, see <u>Mandatory Uri Attribute Mapping</u>.

#### What does the codeBeamter type "TrackerItem" mean?

In the configuration UI, the codeBeamer type "TrackerItem" means a generic type. This is used to configure a mapping, which applies to **every item in the tracker**. This is useful, if you want to have a quick and easy mapping, that covers all elements from the tracker. It can be also used as a "fallback" mapping, which considers all elements without a specific "Category".

For more information, please see the documentation for the <u>TrackerItem Type</u>.

### Failing Imports & Exports

# Why is the import of requirements aborting with an error message similar to "Unsupported type change: ..."?

This error occurs if the import would change any EA element to an EA package, or the other way round. This can occur if you change the mapping or for example the value of an attribute, which is mapped to the element type (such as the "type" attribute in codeBeamer, changed from "Folder" to "Functional")

In Enterprise Architect, UML elements are stored in different database tables. A class, interface, usecase, requirement, etc. is treated as an "object" and is stored in a different database table as a package.

Changing the type from any element to package (or package to element) would trigger a switch of the database table, which is not allowed. In EA it is also not possible to create such a change to an element or a package.

#### Why is the export to codeBeamer failing with the error message "field with xx id is not writable"?

This error can occur, when the connector tries to write a field in codeBeamer, for which the user doesn't have proper permissions.

To solve this, you need to change the configuration of the tracker you are exporting to. The following description shows how to set the proper permissions for the "Name" field (ID 3).

You can change the permission for the "Name" field with the following steps:

- 1. You can access the Configuration by right clicking on the Tracker > Configure.
- 2. Then navigate to the menu "Fields".
- 3. Next, please click on the entry in the column "Permission" in the row of the field "Name":

|             |              |                     |        | -                   |              |                  |                  |         |       | _ |                |
|-------------|--------------|---------------------|--------|---------------------|--------------|------------------|------------------|---------|-------|---|----------------|
| Start I Pro | jects i      | Reports I Wiki      | I Do   | cuments I           | Trackers I   | SCM Repositories | I Baselines      | I Admin | Trash |   |                |
| DEMOPROJ    | ECT • Track  | ers                 |        |                     |              |                  |                  |         |       |   |                |
| Architectu  | re • Configu | ration #23000       |        |                     |              |                  |                  |         |       |   |                |
|             |              |                     |        |                     |              |                  |                  |         |       |   |                |
| General Per | nissions     | State Transitions   | Fields | Escalation          | Notification | s Audit Trail    | Service Desk     |         |       |   |                |
| Sauce       | Cancel       |                     |        |                     |              |                  |                  |         |       |   |                |
| Jave        | Cancer       |                     |        |                     |              |                  |                  |         |       |   |                |
| earch       |              | Show field position | Sho    | w property name     | Show hid     | Iden fields Show | fields by type Y |         |       |   |                |
|             |              |                     |        |                     |              |                  |                  |         |       |   |                |
| Туре        | Label        | List T              | tle La | yout and Content    |              |                  |                  |         |       |   | Permissions    |
| Integer     | ID           |                     |        |                     |              |                  |                  |         |       |   | Unrestricted   |
| Component   | Parent       |                     |        |                     |              |                  |                  |         |       |   | Per Status     |
| Choice      | Didadhi      | <b>P</b> P          | 00     | tions Allowed/De    | fault values |                  |                  |         |       |   | Samo as: Mi    |
| GHOIDS      | Phoney       |                     | 04     | and, ranneards      | TRUE VERUES  |                  |                  |         |       |   | Contro da, Fri |
| Choice      | Туре         | 🗹 T                 | /pe Op | tions, Allowed/De   | fault values |                  |                  |         |       |   | Unrestricted   |
| Text        | Name         |                     | Ma     | indatory, Default \ | /alue        |                  |                  |         |       |   | Per Status     |
|             |              |                     |        |                     |              |                  |                  |         |       |   |                |

4. After that you can change the permissions for the field (the option "Unrestricted" removes all restrictions, but then any user can change the field at any time).

5. Alternatively, you can control the permissions for the groups by assigning specific groups with the "Single" option:

| ty name Show hidd         | In fields Show fields by type V                                             |                                                                                                    |                                                                 |               | _                   |
|---------------------------|-----------------------------------------------------------------------------|----------------------------------------------------------------------------------------------------|-----------------------------------------------------------------|---------------|---------------------|
| Con Name - Field Acce     | \$\$                                                                        |                                                                                                    |                                                                 |               | * erm               |
| Single 🗸                  | Submitted by: Read<br>Developer: Read<br>Scrum Master: Read<br>Tester: Read | Supervisor: Read<br>Product Owner: Read<br>Stakeholder: Read<br>Test Lead: Read                                                                                                    | Assigned to: Read<br>Project Admin: Read<br>Test Engineer: Read | Edit <b>V</b> | nres<br>er S<br>ame |
|                           | ✓All XNone                                                                  |                                                                                                    |                                                                 | ×             |                     |
| owe                       | Participants                                                                | Read                                                                                                    | 🗆 Edit                                                          |               | nres                |
| OK                        | Cance Submitted by                                                          |                                                                                                    |                                                                 |               | or S                |
| Der                       | Supervisor                                                                  | ✓                                                                                                    |                                                                 |               | ei o                |
|                           | Assigned to                                                                 | <ul><li>✓</li></ul>                                                                                                    |                                                                 |               | <sup>i</sup> Same   |
| rk/Config items 🐼 🚺 All   | owed/De                                                                     | Read                                                                                                    | Edit                                                            |               |                     |
| <b>J</b>                  | Developer                                                                   |                                                                                                    |                                                                 |               |                     |
| owed/Default values       | Product Owner                                                               |                                                                                                    |                                                                 |               | Unres               |
| anna d/D a famla malura a | Project Admin                                                               | Image: A start and a start and a start a start a st |                                                                 |               | E Dor S             |
| owed/Delault values       | Scrum Master                                                                | Image: A start and a start and a start a start a st |                                                                 |               |                     |
|                           | Stakeholder                                                                 | Image: A start and a start and a start a start a st |                                                                 |               | : Same              |
|                           | Test Engineer                                                               | <b>Z</b>                                                                                                    |                                                                 |               |                     |
|                           | Tester                                                                      | <b>Z</b>                                                                                                    |                                                                 |               | Same                |
|                           | Test Lead                                                                   |                                                                                                    |                                                                 |               | Same                |
|                           |                                                                             |                                                                                                    |                                                                 |               | Same                |

# Changelog

You can check, if you have installed the latest version. For more information, check the guide in the FAQs: Check for latest version

### **Release Date**

- EA Connector for codeBeamer version 2.1.3 was released on November 2<sup>nd</sup>, 2020.
- EA Connector for codeBeamer version 2.1.2 was released on October 2<sup>nd</sup>, 2020.
- EA Connector for codeBeamer version 2.1.1 was released on July 23<sup>rd</sup>, 2020.
- EA Connector for codeBeamer version 2.1.0 was released on May 14<sup>th</sup>, 2020.

#### (i) codeBeamer Version Restriction

The versions 2.1.x of the EA Connector for codeBeamer only support codeBeamer version 10 and version 10.1.

The minimum supported version of codeBeamer is **version 9.5**. If you want to use codeBeamer version 9.5, please use the **older version 2.0.5** of the EA Connector for codeBeamer: Release 2.0

For more information on the compatibility of codeBeamer / Retina versions and versions of the connector, please refere to the System Requirements.

### What's New

| Category                                                   | Description                                                                                                    | Version |
|------------------------------------------------------------|----------------------------------------------------------------------------------------------------|---------|
| Extended logging                                           | To help us with the analysis of an issue, we introduced the "extended logging mode". In this mode, all loggers are set to the level "Debug" for the current session (until EA is closed). Also, all calls from the codeBeamer REST API are logged in detail. | 2.1.3   |
| Mapping UI<br>improvements                                 | Several aspects of the Mapping UI were improved, f.e. a filter functionality was added for all lists (projects, trackers, etc.) and the list are now sorted alphabetically.                                                                                  | 2.1.3   |
| Inform user about new release                              | If a new release of the connector is available, the user will be informed in the EA menu with a new menu entry called "Update available".                                                                                                    | 2.1.3   |
| Extended list of supported UML Types                       | The list of UML Types, which can be used in the Type Mapping for EA was extended. Since our technology is based on UML, we also use the UML names of the element types. Please see the Mapping Table of EA to UML Types for more details.                    | 2.1.3   |
|                                                            |                                                                                                    |         |
| Export Logfiles                                            | A new EA menu was introduced, which exports all the log files the connector is writing.                                                                                                    | 2.1.2   |
| Check codeBeamer<br>version in "Server<br>Settings" dialog | If you use the "Test Connection" button in the "Server Settings" dialog, the codeBeamer server version is checked for a supported version.                                                                                                    | 2.1.2   |
|                                                            |                                                                                                    |         |
| Floating license as default license type                   | If the license management dialog is started, the license type "floating" is selected as default.                                                                                                    | 2.1.1   |
| Support of codeBeamer version 10                           | codeBeamer version 10 is now supported.                                                                                                    | 2.1.0   |

### **Fixed Issues**

| Category                   | Description                                                                                                    | Version |
|----------------------------|----------------------------------------------------------------------------------------------------|---------|
| Duplicate field definition | The configuration of a tracker, which has duplicate field definitions, led to a crash of EA. According to Intland this | 2.1.3   |

| causes EA crash                                                         | is not supported and should be fixed. Please see the guide Configure a codeBeamer Tracker for Import of codeBeamer Elements for more details.                                                                                                    |       |
|-------------------------------------------------------------------------|----------------------------------------------------------------------------------------------------|-------|
| Setting of tracker item<br>type doesn't work on<br>export               | During export, the setting of the tracker item type (field "Categories") was not working properly.                                                                                                    | 2.1.3 |
| Mapping UI does not<br>offer codeBeamer type<br>values                  | There was an issue with fetching the available codeBeamer tracker item types (from the field "Categories").                                                                                                    | 2.1.3 |
| Mapping UI doesn't<br>recognize requirements<br>with custom stereotypes | There was an issue in the mapping UI, when reading a custom created stereotype for the element type "Requirement".                                                                                                    | 2.1.3 |
|                                                                         |                                                                                                    |       |
| Re-export of model to codeBeamer fails                                  | The re-export of models to codeBeamer with version 10.1 didn't work.                                                                                                    | 2.1.2 |
|                                                                         |                                                                                                    |       |
| Wrong text in license dialog                                            | If a floating license was applied in the license dialog (instead of applying it on the RLM server) the EA plugin indicated that the provided licenses was not a LemonTree license.                                                                                                    | 2.1.1 |
| Tracker package name wasn't updated properly                            | The name of the package, which represents the tracker after an import was not updated accordingly in the EA database. After a reload of the EA project, you could still see the previous package name. Once the package was selected, the name was refreshed and the name of the tracker was displayed. | 2.1.1 |
| Import to SQL-based<br>EA Repositories failed                           | If an EA Repository, hosted on an SQL Server was used for importing data from codeBeamer, the operation failed.                                                                                                    | 2.1.1 |
|                                                                         |                                                                                                    |       |
| Mapping UI shows wrong direction of sync                                | If you started an export to codeBeamer for the first time, the Mapping UI opened and the radio button "Import" was pre-selected.                                                                                                    | 2.1.0 |
| Moved diagram gets<br>duplicated in<br>codeBeamer                       | If a diagram in codeBeamer was moved in EA and then exported to codeBeamer, the attachment image was duplicated in codeBeamer.                                                                                                    | 2.1.0 |

### Known issues

| Category                      | Description                                                                                                    | Version |
|-------------------------------|----------------------------------------------------------------------------------------------------|---------|
| Import to SQL EA Repositories | The import into EA projects, which are stored on SQL databases, is not supported.<br>$\rightarrow$ This issue was resolved in the release 2.1.1 | 2.1.0   |

### All Releases in Detail

Release 2.1

Release 2.0

# Release 2.1

### **Release Date**

- EA Connector for codeBeamer version 2.1.3 was released on November 2<sup>nd</sup>, 2020.
- EA Connector for codeBeamer version 2.1.2 was released on October 2<sup>nd</sup>, 2020.
- EA Connector for codeBeamer version 2.1.1 was released on July 23<sup>rd</sup>, 2020.
- EA Connector for codeBeamer version 2.1.0 was released on May 14<sup>th</sup>, 2020.

#### (i) codeBeamer Version Restriction

The versions 2.1.x of the EA Connector for codeBeamer only support codeBeamer version 10 and version 10.1.

The minimum supported version of codeBeamer is **version 9.5**. If you want to use codeBeamer version 9.5, please use the **older version 2.0.5** of the EA Connector for codeBeamer: Release 2.0

For more information on the compatibility of codeBeamer / Retina versions and versions of the connector, please refere to the System Requirements.

### What's New

| Category                                                   | Description                                                                                                    | Version |
|------------------------------------------------------------|----------------------------------------------------------------------------------------------------|---------|
| Extended logging                                           | To help us with the analysis of an issue, we introduced the "extended logging mode". In this mode, all loggers are set to the level "Debug" for the current session (until EA is closed). Also, all calls from the codeBeamer REST API are logged in detail. | 2.1.3   |
| Mapping UI<br>improvements                                 | Several aspects of the Mapping UI were improved, f.e. a filter functionality was added for all lists (projects, trackers, etc.) and the list are now sorted alphabetically.                                                                                  | 2.1.3   |
| Inform user about new release                              | If a new release of the connector is available, the user will be informed in the EA menu with a new menu entry called "Update available".                                                                                                    | 2.1.3   |
| Extended list of<br>supported UML Types                    | The list of UML Types, which can be used in the Type Mapping for EA was extended. Since our technology is based on UML, we also use the UML names of the element types. Please see the Mapping Table of EA to UML Types for more details.                    | 2.1.3   |
|                                                            |                                                                                                    |         |
| Export Logfiles                                            | A new EA menu was introduced, which exports all the log files the connector is writing.                                                                                                    | 2.1.2   |
| Check codeBeamer<br>version in "Server<br>Settings" dialog | If you use the "Test Connection" button in the "Server Settings" dialog, the codeBeamer server version is checked for a supported version.                                                                                                    | 2.1.2   |
|                                                            |                                                                                                    |         |
| Floating license as default license type                   | If the license management dialog is started, the license type "floating" is selected as default.                                                                                                    | 2.1.1   |
| Support of codeBeamer version 10                           | codeBeamer version 10 is now supported.                                                                                                    | 2.1.0   |

### **Fixed Issues**

| Category                                   | Description                                                                                                    | Version |
|--------------------------------------------|----------------------------------------------------------------------------------------------------|---------|
| Duplicate field definition causes EA crash | The configuration of a tracker, which has duplicate field definitions, led to a crash of EA. According to Intland this is not supported and should be fixed. Please see the guide Configure a codeBeamer Tracker for Import of codeBeamer Elements for more details. | 2.1.3   |

|                                                                         |                                                                                                    | 1     |
|-------------------------------------------------------------------------|----------------------------------------------------------------------------------------------------|-------|
| Setting of tracker item<br>type doesn't work on<br>export               | During export, the setting of the tracker item type (field "Categories") was not working properly.                                                                                                    | 2.1.3 |
| Mapping UI does not<br>offer codeBeamer type<br>values                  | There was an issue with fetching the available codeBeamer tracker item types (from the field "Categories").                                                                                                    | 2.1.3 |
| Mapping UI doesn't<br>recognize requirements<br>with custom stereotypes | There was an issue in the mapping UI, when reading a custom created stereotype for the element type "Requirement".                                                                                                    | 2.1.3 |
|                                                                         |                                                                                                    |       |
| Re-export of model to codeBeamer fails                                  | The re-export of models to codeBeamer with version 10.1 didn't work.                                                                                                    | 2.1.2 |
|                                                                         |                                                                                                    |       |
| Wrong text in license dialog                                            | If a floating license was applied in the license dialog (instead of applying it on the RLM server) the EA plugin indicated that the provided licenses was not a LemonTree license.                                                                                                    | 2.1.1 |
| Tracker package name wasn't updated properly                            | The name of the package, which represents the tracker after an import was not updated accordingly in the EA database. After a reload of the EA project, you could still see the previous package name. Once the package was selected, the name was refreshed and the name of the tracker was displayed. | 2.1.1 |
| Import to SQL-based<br>EA Repositories failed                           | If an EA Repository, hosted on an SQL Server was used for importing data from codeBeamer, the operation failed.                                                                                                    | 2.1.1 |
|                                                                         |                                                                                                    |       |
| Mapping UI shows<br>wrong direction of sync                             | If you started an export to codeBeamer for the first time, the Mapping UI opened and the radio button "Import" was pre-selected.                                                                                                    | 2.1.0 |
| Moved diagram gets<br>duplicated in<br>codeBeamer                       | If a diagram in codeBeamer was moved in EA and then exported to codeBeamer, the attachment image was duplicated in codeBeamer.                                                                                                    | 2.1.0 |

### Known issues

| Category                      | Description                                                                                                    | Version |
|-------------------------------|----------------------------------------------------------------------------------------------------|---------|
| Import to SQL EA Repositories | The import into EA projects, which are stored on SQL databases, is not supported.<br>$\rightarrow$ This issue was resolved in the release 2.1.1 | 2.1.0   |

# Release 2.0

### **Release Date**

- EA Connector for codeBeamer version 2.0.0 was released on February 7<sup>th</sup>, 2020.
- EA Connector for codeBeamer version 2.0.1 was released on February 19<sup>th</sup>, 2020.
- EA Connector for codeBeamer version 2.0.2 was released on April 1<sup>st</sup>, 2020.
- EA Connector for codeBeamer version 2.0.3 was released on April 16<sup>th</sup>, 2020.
- EA Connector for codeBeamer version 2.0.4 was released on April 28<sup>th</sup>, 2020.
- EA Connector for codeBeamer version 2.0.5 was released on August 21<sup>st</sup>, 2020.

#### (i) codeBeamer Version Restriction

The versions 2.0.x of the EA Connector for codeBeamer **only support codeBeamer version 9.5**. The minimum supported version of codeBeamer is **version 9.5**.

If you want to use codeBeamer version 10, please use the current version 2.1.1 of the EA Connector for codeBeamer: Release 2.1

### What's New

| Category                                                | Description                                                                                                    | Version |
|---------------------------------------------------------|----------------------------------------------------------------------------------------------------|---------|
| Floating license as default license type                | If the license management dialog is started, the license type "floating" is selected as default.                                                                                                    | 2.0.5   |
| Menu location of "Configure codeBeamer Server Settings" | The menu for configuring the server codeBeamer server settings (URL, user and password) is now accessible from everywhere in EA (main menu, project browser and diagram conetext menu).                                                                                     | 2.0.5   |
| Impact of Import/Export is shown (as count)             | If you import / export data, the connector now displays how many elements will be added / modified if you continue with the operation.                                                                                                    | 2.0.2   |
| Export Diagrams of imported requirements                | It is now possible to export diagrams to codeBeamer, from packages that were initially imported from codeBeamer.<br>This feature enables you f.e. to import requirements from codeBeamer and enhance the description with a diagram, that can be export back to codeBeamer. | 2.0.2   |
| Licensing: Floating                                     | Floating Licenses were introduced.                                                                                                    | 2.0.2   |
| Licensing: Demo Mode                                    | If there is no valid license, it is now possible to start a demo mode <b>once</b> , which enables a trial period of 30 days.                                                                                                    | 2.0.2   |
| Progress bar for Mapping UI                             | A progressbar was added, which is displayed during the initialization of the mapping UI.                                                                                                    | 2.0.1   |
| Initial Version of the EA<br>Connector for codeBeamer   | The predecessor of the connector (version 1.x) was implemented by Intland. This is the first version published by LieberLieber.                                                                                                    | 2.0.0   |

### **Fixed Issues**

| Category                                           | Description                                                                                             | Version |
|----------------------------------------------------|----------------------------------------------------------------------------------------------------|---------|
| TSL error when connecting to the codeBeamer server | There were connection problems with TSL v1.3 when connecting to codeBeamer for configuring the mapping. | 2.0.5   |

| Create Custom Mapping: newly<br>added tagged value attribute is not<br>considered in cB data<br>synchronization | If a custom mapping with an attribute mapping including a tagged value was created, the tagged value attribute was not considered during cB import / export.                                                                                                    | 2.0.5 |
|----------------------------------------------------------------------------------------------------|----------------------------------------------------------------------------------------------------|-------|
| Wrong text in license dialog                                                                                    | If a floating license was applied in the license dialog (instead of applying it on the RLM server) the EA plugin indicated that the provided licenses was not a LemonTree license.                                                                                                    | 2.0.5 |
| Tracker package name wasn't updated properly                                                                    | The name of the package, which represents the tracker after an import was not updated accordingly in the EA database. After a reload of the EA project, you could still see the previous package name. Once the package was selected, the name was refreshed and the name of the tracker was displayed. | 2.0.5 |
| Import to SQL-based EA<br>Repositories failed                                                                   | If an EA Repository, hosted on an SQL Server was used for importing data from codeBeamer, the operation failed.                                                                                                    | 2.0.5 |
| Mapping UI shows wrong direction of sync                                                                        | If you started an export to codeBeamer for the first time, the Mapping UI opened and the radio button "Import" was pre-selected.                                                                                                    | 2.0.5 |
|                                                                                                    |                                                                                                    |       |
| Trace Links were not consistently created                                                                       | The trace links to other tracker items were not created consistently for each export of new data to codeBeamer.                                                                                                    | 2.0.4 |
| Changed diagram was not exported                                                                                | Changes in diagrams were not recognized as changes, therefore the diagrams were not exported.                                                                                                    | 2.0.4 |
|                                                                                                    |                                                                                                    |       |
| Diagram duplication in codeBeamer                                                                               | The image of an exported diagram was added every time an export was executing, hence duplicating the attachment of the tracker item.                                                                                                    | 2.0.3 |
|                                                                                                    |                                                                                                    |       |
| Import/Export-Workflow                                                                                          | Packages that were initially <b>imported</b> can only be synchronized with an <b>Import</b> and packages that were initially <b>exported</b> can only be synchronized with an <b>Export</b> .                                                                                                    | 2.0.2 |
| Performance of Mapping UI                                                                                       | The start-up performance of the mapping UI was improved significantly.                                                                                                    | 2.0.2 |
| Credentials in logfile                                                                                          | The backend logfile contained credentials info as plain text.                                                                                                    | 2.0.2 |
|                                                                                                    |                                                                                                    |       |
| Removing of trace links                                                                                         | Traceability links that were deleted in EA were not updated in codeBeamer accordingly.                                                                                                    | 2.0.1 |
| Progress bar for Mapping UI                                                                                     | A progressbar was added during the initialization of the mapping UI.                                                                                                    | 2.0.1 |

### Known issues

| Category                      | Description                                                                                                    | Version       |
|-------------------------------|----------------------------------------------------------------------------------------------------|---------------|
| Import to SQL EA Repositories | Up to version 2.0.4 the import into EA projects, which are stored on SQL databases was not supported.<br>$\rightarrow$ This issue was resolved in the release 2.0.5 | 2.0.2 - 2.0.4 |

# **Archived Documentation**

This page summarizes the documentation of older connector version. New versions might include new UI screen, menu item and different features. That's why we collected older states of the help page to help you understanding older version!

• Help Page for codeBeamer Connector until version 2.1.2.pdf